# GCメソッドトランスレーター

### 保証範囲

このソフトウエアは、ユーザーコントリビューテッド ソフトウエアのひとつとしてアジレン ト・テクノロジー社から無料で配布されているソフトウエアです。したがって通常の製品とは 異なり、テレホンコンサルタントやカストマエンジニアによる取扱説明、インストール等のサ ポートはありません。またこのソフトウエアのインストールや使用の結果生じた障害に関して も、アジレント・テクノロジー社では一切の責任を追いません。あくまでもユーザーの責任に おいてのインストールおよびご使用となります。

#### 対象機種

このソフトウエアは英語版ですので画面表示等は全て英語です。 Windows3.1 以降で御使用ください。なお日本語環境下でも使用可能ですが、障害等が発生する可能性があります。ご承知おきください。

### インストール方法

- 1. 全てのホルダー(ファイル)を使用するハードディスクの適当なディレクトリにコピーする
- 2. コピーしたディレクトリにある SETUP.EXE を実行する
- 3. 画面の指示に従って  $\rightarrow$  [OK] ボタン  $\rightarrow$  [コンピュータの絵] ボタン  $\rightarrow$  の順にクリックする と自動的にインストールが行われ、アイコンが作成されます

なお、この文章は README.TXT に入っています。

### GCメソッドトランスレーターについて

GC メソッドトランスレーターは GC メソッドの変換および最適化に役立つツールです。 分離度を損なうことなしに、GC の分析時間を充分に短縮する場合を仮定してみます。 これを実現する唯一の方法は、より短く細いナローボアカラムを使用することです。

GC メソッドトランスレーターは、新しいメソッドのパラメータを計算するのに用いることが できます。

これによって新しいカラムへ変更したときに必要な、メソッド開発のプロセスを大幅に短縮す ることができます。

さらに広い意味において GC メソッドトランスレーターは、与えられたオリジナル GC メソッド(既存のメソッド)から、縮尺の違うクロマトグラムが得られるトランスレーテッドメソッド(新しいメソッド)を計算します。これによって時間軸とピークエリア軸の、実際のスケールが変更されたクロマトグラムを得ることができます。

特に GC メソッドトランスレーターでは、全てのピークのリテンションファクター(分配比 k) と全てのピーク間のセパレーションファクター(分配比 k の比、選択性ともいう)を維持する ように GC メソッドを変換します。

前述の分析時間の短縮という GC メソッドトランスレーターの使い方は、可能なアプリケーションのほんの一例です。その他のアプリケーションとしては、同じカラムでメソッドの最適化 を行うメソッドトランスレーション、リテンションタイムロッキングなどがあります。

## GC メソッドトランスレーターの簡単な使い方

| GC Method Translation 💌                                                                                                    |                                                                                                    |                                                                                                    |
|----------------------------------------------------------------------------------------------------|----------------------------------------------------------------------------------------------------|----------------------------------------------------------------------------------------------------|
| Criterion:  Translate Only Best Efficiency Fast Analysis None Speed gain: 4.43545                                                                                                    |                                                                                                    |                                                                                                    |
| 283                                                                                                    | Original Method                                                                                                    | Translated Method                                                                                                    |
| Column<br>Length, m<br>Internal Diameter, µm<br>Film<br>Thickness, µm<br>Phase Ratio                                                                                                    | 100.0<br>250.0<br>0.500<br>125.0                                                                                                    | □ 40.00<br>□ 100.0<br>○ Unlock<br>○ 0.200<br>● 125.0                                                                                                    |
| Carrier Gas<br>Enter one Setpoint<br>Head Pressure, psi <u>*</u><br>Flow Rate, mLn/min <u>*</u><br>Outlet Velocity, cm/sec<br>Average Velocity, cm/sec<br>Hold-up Time, min <u>*</u><br>Outlet Pressure (absolute), psi<br>Ambient Pressure (absolute), psi | Helium         ±           40.000         1.7619           62.33         23.77           7.01259         14.696           14.696         14.696                                                                                                    | Hydrogen ±<br>85.242<br>0.8810<br>194.77<br>42.17<br>1.58103<br>14.696<br>14.696                                                                                                    |
| Oven Temperature 3-ramp Program<br>Initial<br>Ramp 1<br>Ramp 2<br>Ramp 3                                                                                                    | Ramp Rate         Final Temp.         Final Time           °C/min         °C         min           35.00         13.000           10.000         45.00         15.000           1.000         60.00         15.000           2.000         220.00         5.000 | Ramp Rate         Final Temp.         Final Time           °C/min         °C         min           35.00         2.931           44.354         45.00         3.382           4.435         60.00         3.382           8.871         220.00         1.127 |
| Sample Information None 生                                                                                                    |                                                                                                    |                                                                                                    |

メソッドテーブル

GC メソッドトランスレーターの画面の大部分は、縦三列からなるメソッドテーブルです。 左の列はメソッドパラメータの名前、適切な測定単位からなっています。

"Original Method" とタイトルがついた中央の列は、新しい条件や最適化のために変換する既 存メソッドのデータです。各パラメータの個別入力もしくはオーブン温度プログラムのような タイムテーブルになっています。

"Translated Method" とタイトルがついた右の列は、メソッドトランスレーションの結果です。

表示形式は Original Method と同様になっています。

ほとんどの Translated Method のパラメータ値の左側には、追加コントロールの欄があります。 コントロールは四角いチェックボックスもしくは丸いオプションボタンで行います。 コントロ ールを on にすると Translated Method のパラメータは対応する Original Method の値がその まま採用されるように設定されます。これによって同じ値の再入力を省略できます。

メソッドパラメータは Column セクション、Carrier Gas セクション、Oven Temperature セ クション、Sample Information セクションのように水平方向にもグルーピングされています。 Oven Temperature セクションは isothermal (恒温分析) もしくは 6 段までの temperature program (昇温分析)の表示に設定可能です。 Sample Information セクションは none (なし) もしくは gas (ガス)、liquid (液体) サンプル情報の表示に設定可能です。

パラメータの値が入るセルは、白もしくはグレーのバックグラウンドになっています。設定値 の入力(キーボードかマウス)は白のバックグラウンドのセルのみ可能です。グレーのバック グラウンドのセルは lock(ロック)され、データの入力はできません。

GC メソッドトランスレーターでは、データを入力するセルのロックに幾つかの状態がありま す。例えば Original Method の値がそのまま採用されるように設定している(上述の)場合な どです。

青色で表示される値もあります。これらは、それぞれのメソッドの独立パラメータです。 キャリアガスに関するパラメータの幾つかのように、メソッドパラメータのどのセクションに も他のパラメータから計算される相関パラメータがあります。これらの相関パラメータでは、 細い線で囲われているサブセクション内の一つのみが、独立パラメータとして扱えます。

Original Method の値がそのまま採用されるように設定している場合では、サブセクションの 全パラメータがロックされます。サブセクションのロックを解除したい場合は、unlock ボタン をクリックしてください。

相関パラメータがロックされていない場合、クリックもしくは値を入力したセルが自動的に独 立パラメータとなります。このとき、サブセクション内のその他のパラメータは相関パラメー タとなります。

### Criterion パネルの選択

GC メソッドトランスレーターの表示画面の最上部にあるのが Criterion パネル(基準パネル) です。4 つのトランスレーションモードを選択できます。

- ・Translate Only:メソッドを忠実に変換。カラムサイズ比が全て同じなら分離度も維持
- ・Best Efficiency: 分離を重視してメソッドを変換
- ・Fast Analysis: 分析スピードを重視してメソッドを変換
- ・None: 各パラメータを自由に設定します

None 以外の Criterion では全キャリアガスパラメータがロックされ、それぞれのルールに従い Flow rate の値を設定します。 None を選択した場合は全キャリアガスパラメータのロックが解除され、任意の値を入力したり、 Original Method のパラメータの値がそのまま採用されるように設定できます。

Criterion パネルの右端にはトランスレーションに使用される Speed Gain の値が表示されます。

### システムコマンド

Criterion パネル下の左端には、システムコマンドボタンがあります。これらのボタンを使用すると、GC メソッドトランスレーター画面の Print (プリントアウト) やファイルへの Save (保存)、Open (開く)、Help (ヘルプ)システムへのアクセスができます。

### ニューマティックカリキュレータ-

Sample Information と Oven Temperature program の表示をさせないように設定して、画面 構成をシンプルにすると、"もしも...だったら"という使い方ができる ニューマティックカ リキュレーターとして使用できます。Original Method と Translated Method の両方で異なる データを入力し、異なるカラムサイズ、設定値、キャリアガスの種類によってキャリアガスの コンディションがどのようになるかを比較することができます。

### 異なる長さのカラムでの 簡易的なリテンションタイム ロッキング

カラムサイズの公称値が全く同じ新しいカラムに交換した場合でも、クロマトグラム上のピー クのリテンションタイムがシフトし、その上キャリブレーションウインドウからはずれてしま うことがあります。この現象は日常のメンテナンスでよく行われる、カラム先端の切除を行っ たときにも起こることがあります。

このリテンションタイムのシフトは、カラムヘッド圧を調整することによってオリジナルのリテンションタイムに戻すことが可能です。

この補正を行うにはいくつかの方法があります。一つはカラムサイズの違いに伴うホールドア ップタイム(カラムによって保持されない成分のリテンションタイム。デッドタイムともいう) のずれを、カラムヘッド圧を変更することによって元に戻すという方法です。GC メソッドト ランスレーターでは、変更するカラムヘッド圧の値を計算することができます。

最初にこの作業を行う場合、 Original Method にのみデータを入力してください。次に以下の ステップを実行します。

- 1.通常の状態で実際のホールドアップタイムを測定してください
- 2.表示をシンプルにするため、 Sample Information を none に、Oven Temperature program を isothermal に設定します
- 3.以下のパラメータを Original Method に入力します
  - ・Column Parameters:カラムパラメータ
  - ・Ambient and Outlet Pressure: 大気圧(初期値 14.696psi)もしくは出口圧(真空は 0)
  - ・Hold-up time : 測定したホールドアップタイム

・Oven Temperature: オーブン初期温度

- 4.もし必要なら、ホールドアップタイムから計算された Head Pressure (カラムヘッド圧)が、 実際のものと同じになるように Original Method の length (カラム長さ)の値を調整します。 コメント:入力されたカラムサイズが実際のものと異なることについてはあまり重要では有 りません。しかしながら、計算された Head Pressure (カラムヘッド圧)が実際の値と同じ であることが重要です
- 5.現在の GC メソッドトランスレーションの条件をファイルに保存し、必要ならプリントアウトしておきます
- 新しいカラムでのリテンションタイムを再補正する (オリジナルのリテンションタイムの値に" ロック"する)ために、以下のステップを実行します。
- 1.保存しておいた GC メソッドトランスレーションのファイルを開きます
- 2. Criterion が None に設定され、Translated Method の以下のパラメータが対応する Original Method と同一の値となるように設定(値左の欄にチェック)されていることを確認します
  - Column Internal Diameter
  - Film Thickness
  - Carrier Gas type
  - Ambient and Outlet Pressure
- 3.Original Method の Head Pressure (カラムヘッド圧) で、新しいホールドアップタイムを 実際に測定してください
- 4.新しく測定したホールドアップタイムの値を Translated Method に入力します(Head Pressure は自動的に変更されます)。

コメント:もしキャリアガスパラメータがロックされている場合は、 Criterion を None に した上で Carrier Gas セクションの Unlock ボタンをクリックしてください

- 5.Translated Method の Head Pressure と Original Method の値が同じになるように、 Translated Method の length (カラム長さ)の値を調整します。これにより新しいカラムの 有効な長さをキャリブレーションします
- 6.Translated Method の Hold-up time が、対応する Original Method と同一の値となるよう に設定(値左の欄にチェック)します
- 7. Translated Method の Head Pressure に、全ピークのリテンションタイムが同じになるよう に計算された新しい値が表示されています。この値に GC のカラムヘッド圧を設定してくだ さい
- 8.将来の使用やドキュメント作成のために、現在の GC メソッドトランスレーションの条件を ファイルに保存し、プリントアウトしておきます

より高精度なリテンションタイムロッキングを行う場合は、アジレントのリテンションタイム ロッキングソフトウエアをご利用ください。